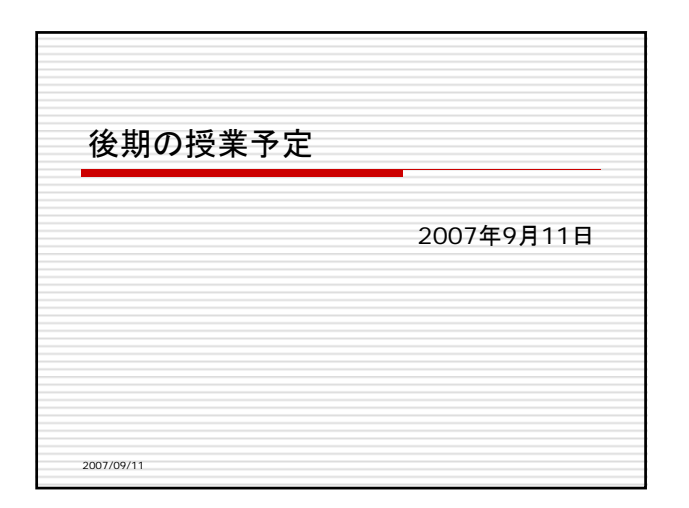

| 1.  | 9月4日 休講                          |
|-----|----------------------------------|
| 2.  | 9月11日 パワーボイントの使い方                |
| 3.  | 9月18日 確率変数,離散・連続型分布, 平均と期待値      |
| 4.  | 9月25日 母集団と標本, 平均とばらつき, 分散・標準偏差   |
| 5.  | 10月2日 相関係数と単回帰分析                 |
| 6.  | 10月9日 正規分布と標準正規分布                |
| 7.  | 10月16日 和と差の分布, 平均の分布             |
| 8.  | 10月23日 カイ2乗分布, t分布, F分布          |
| 9.  | 10月30日 正規分布に基づく平均の検定(1標本の場合)     |
| 10. | 11月6日 分散が未知の場合の平均の検定(1標本の場合のt検定) |

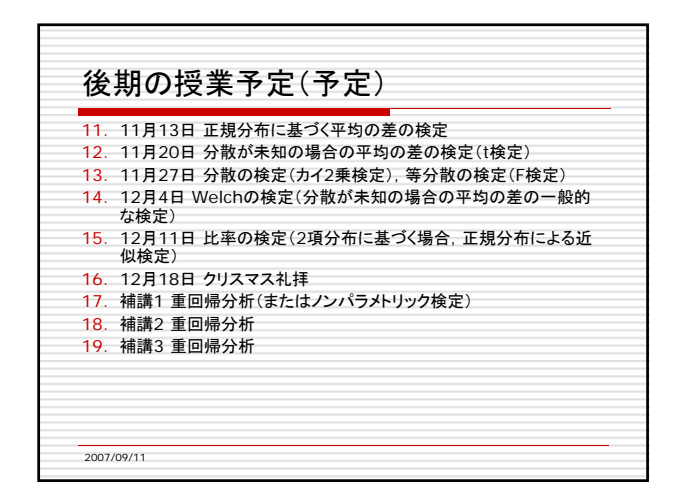

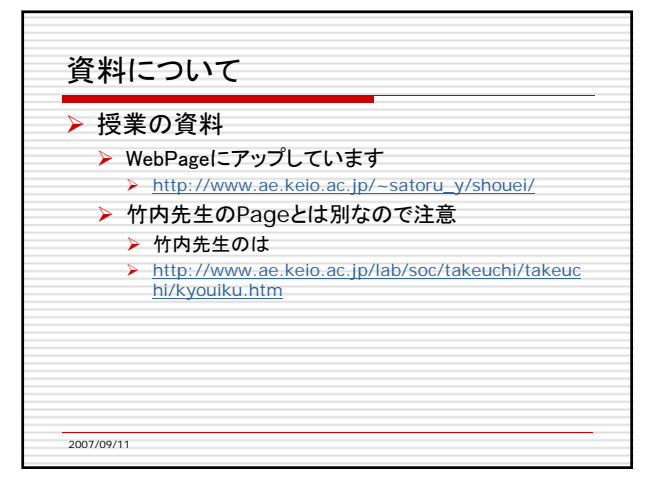

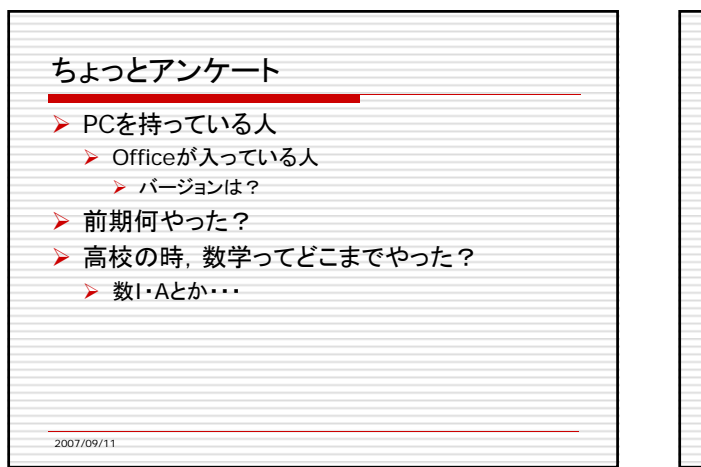

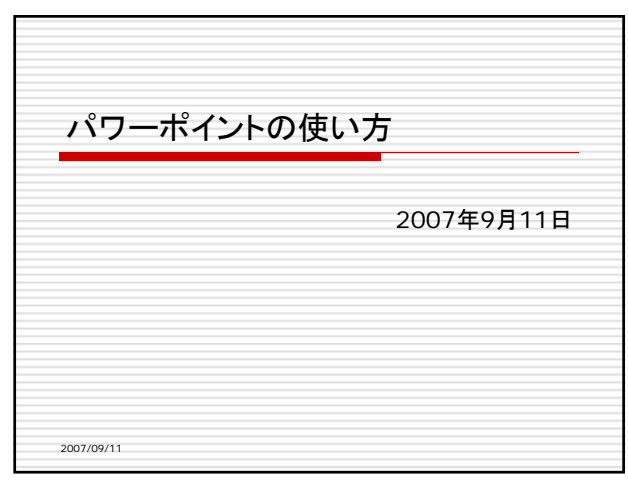

| ≻ | PowerPointについて                                   |
|---|--------------------------------------------------|
| > | PowerPointを使ってみよう                                |
|   | 1. スライドの作成                                       |
|   | 2. スライドの追加                                       |
|   | 3. スライドのデザインの選択                                  |
|   | 4. タイトルやコンテンツの追加                                 |
|   | 5. 箇条書きのスタイルの変更                                  |
|   | 6. アニメーションの設定                                    |
|   | 7. 画像(図)の挿入                                      |
|   | 8. 表の挿入<br>0. オートンティゴの追加                         |
|   | <ol> <li>オートノエイノの追加</li> <li>10 動画の挿入</li> </ol> |
|   | 11. スライドショー                                      |
|   | 12. その他                                          |

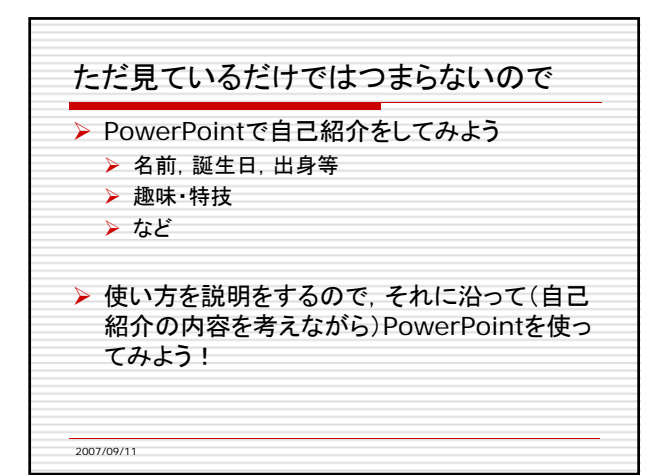

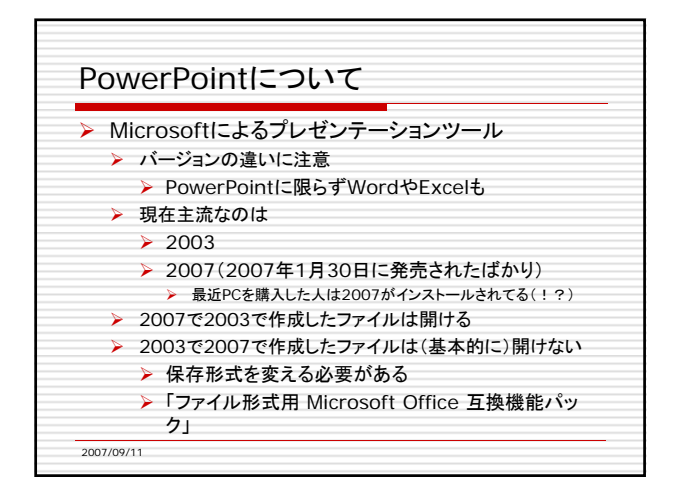

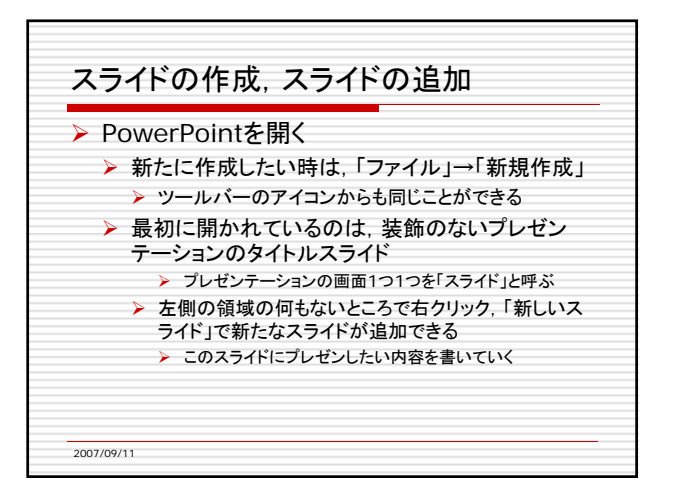

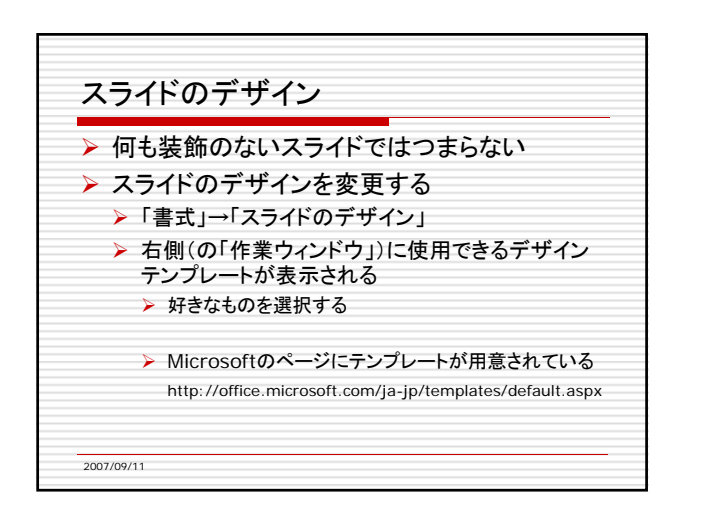

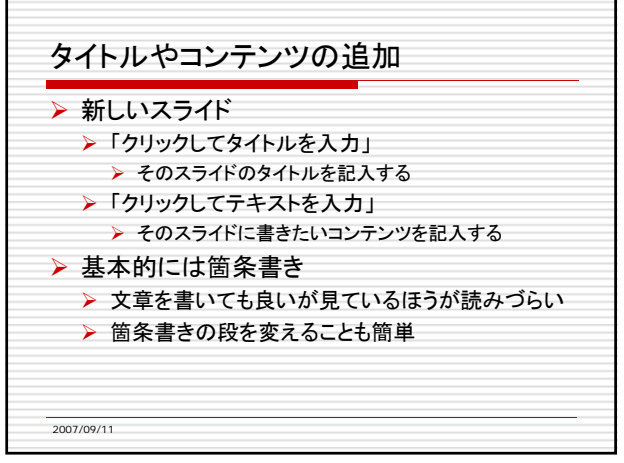

| , 1 <sub>寸</sub> | ョエ」→「固宋書さと校洛金亏」から変更  |
|------------------|----------------------|
| • 例              | えば                   |
| 1.               | 番号にしてみたり             |
| 2.               | することもできるし            |
| ✓                | 箇条書きのマークを別のにすることもできる |
| ✓                | 大きさや色も変えられます         |

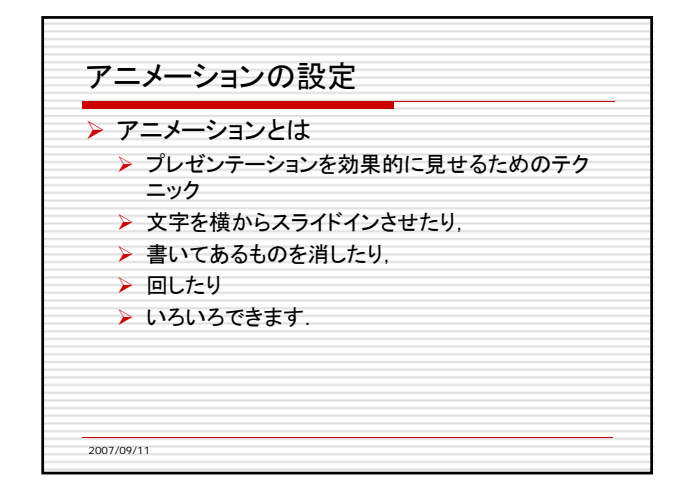

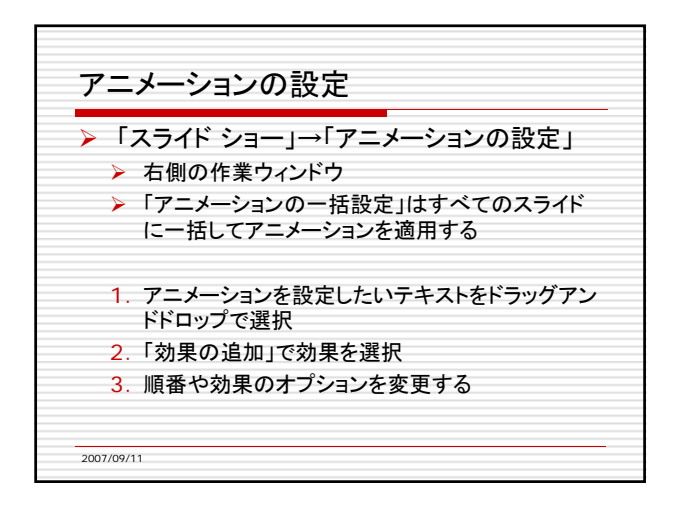

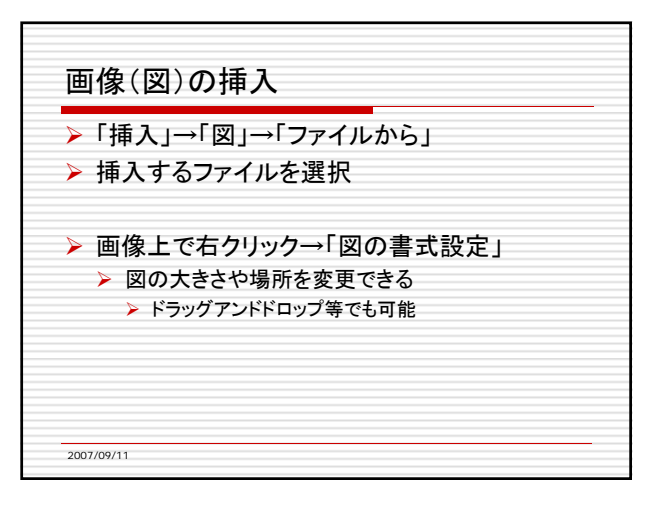

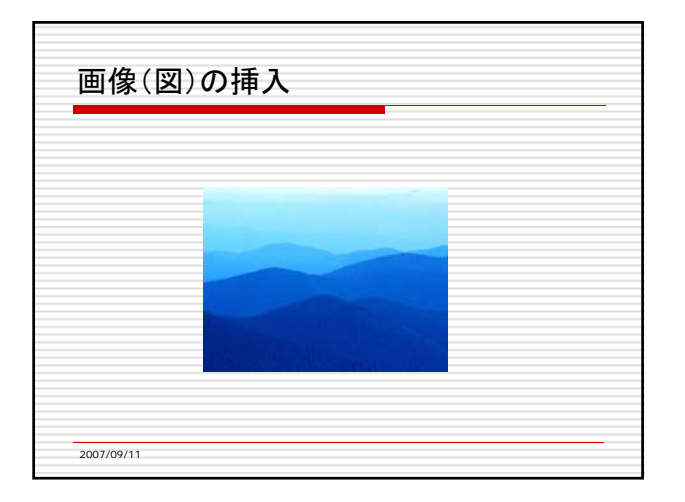

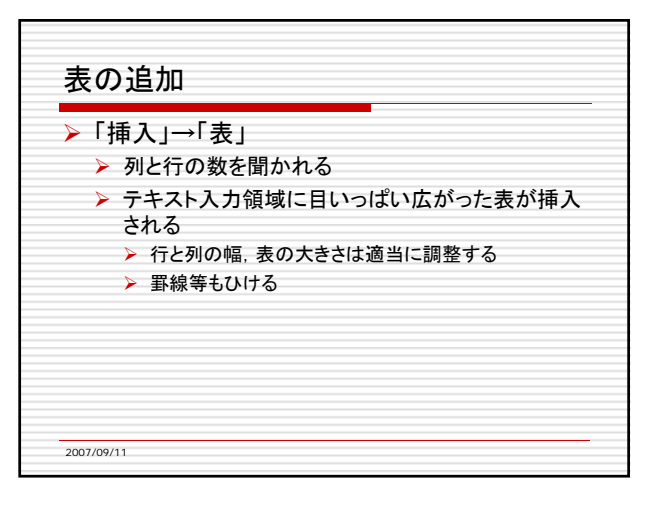

| 衣の挿入 |    |    |     |    |       |  |
|------|----|----|-----|----|-------|--|
|      |    |    |     |    |       |  |
|      | 連番 | 納入 | 注 番 |    | 材質    |  |
|      | 1  | 2  | 1-  | 28 | G040F |  |
|      | 2  | 2  | 2-  | 14 | DC53  |  |
|      | 3  | 2  | 2-  | 37 | SKS   |  |
|      | 4  | 2  | 2-  | 4  | DC53  |  |
|      | 5  | 2  | 2-  | 12 | DC53  |  |
|      | 6  | 2  | 2-  | 18 | DC53  |  |

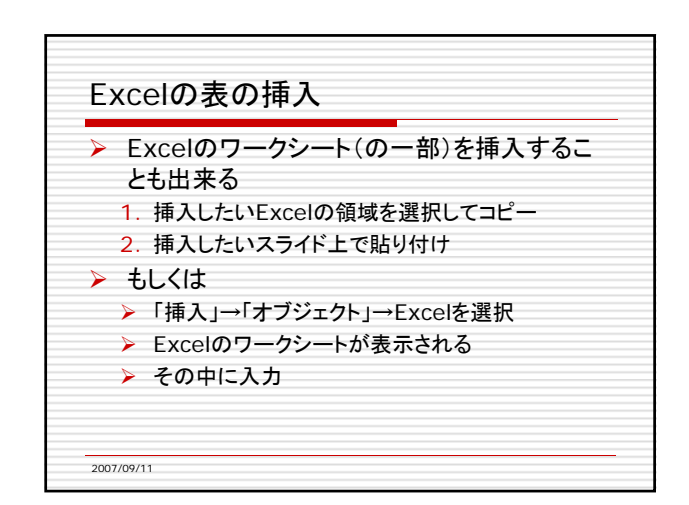

| 1 | 2 | 3 |   |  |  |  |  |  |
|---|---|---|---|--|--|--|--|--|
|   |   |   |   |  |  |  |  |  |
|   |   |   |   |  |  |  |  |  |
|   |   |   |   |  |  |  |  |  |
|   |   |   |   |  |  |  |  |  |
|   |   |   |   |  |  |  |  |  |
|   |   |   |   |  |  |  |  |  |
|   |   |   |   |  |  |  |  |  |
|   |   |   | - |  |  |  |  |  |
|   |   |   |   |  |  |  |  |  |
|   |   |   | _ |  |  |  |  |  |
|   | 1 |   |   |  |  |  |  |  |

| 才—  | ·トシェイプの追加<br>€ 1 - 、「四」、「ナート、」 |
|-----|--------------------------------|
| >   | 単入」→「図」→「オートシェイフ」              |
| >   | 矢印や四角形などさまざまな図形が追加可能           |
| >   | 色や大きさも変更できる                    |
| ▶ 表 | や図を効果的に見せたいときに使うと良い            |
| ▶   | アニメーションとあわせて使うとより効果的           |
|     |                                |

| ナートシェイプ   |   |    |    |    |       |
|-----------|---|----|----|----|-------|
| 連         | 番 | 納入 | 注番 |    | 材質    |
|           | 1 | 2  | 1- | 28 | G040F |
| 2         | 2 | 2  | 2- | 14 | DC53  |
| 3         | 3 | 2  | 2- | 37 | SKS   |
| 4         | 4 | 2  | 2- | 4  | DC53  |
| 5         | 5 | 2  | 2- | 12 | DC53  |
| 6         | 6 | 2  | 2- | 18 | DC53  |
| 007/09/11 |   |    |    |    |       |

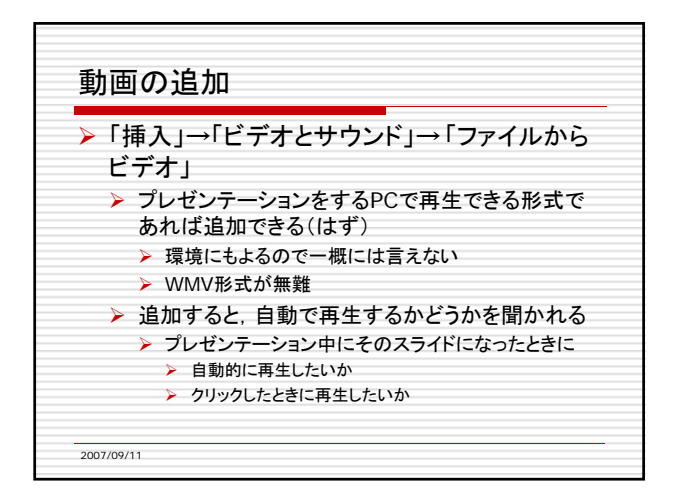

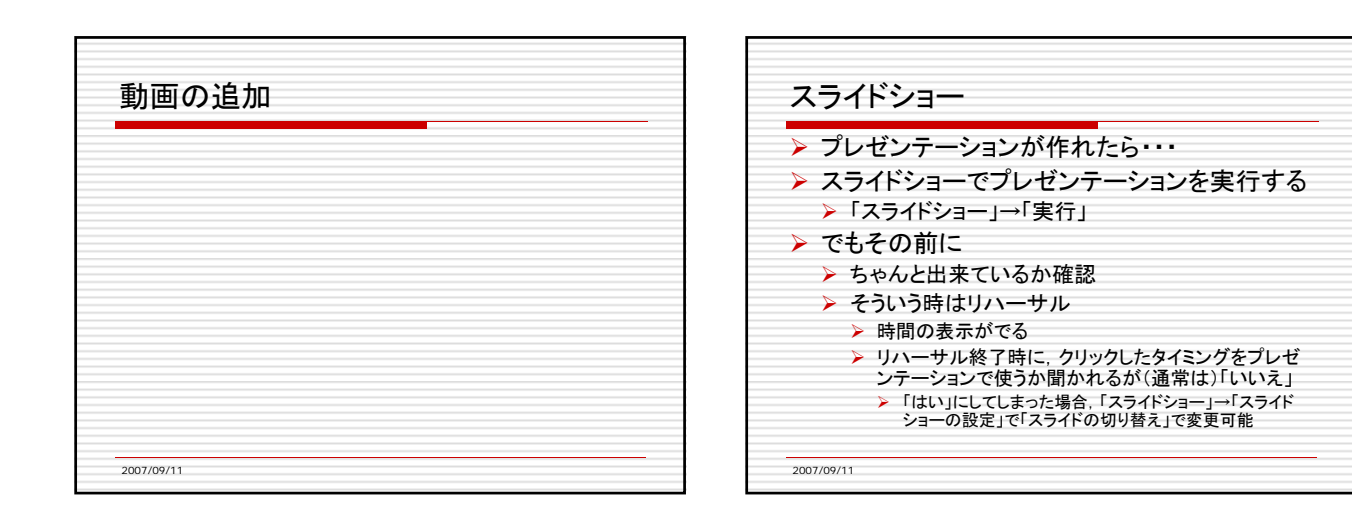

| ~    | ッダやフッタの追加             |
|------|-----------------------|
| フ    | ォントの変更                |
| ≻    | このあたりはWordに似ている       |
| トス   | ライドのレイアウト             |
| ≻    | 箇条書きのスタイルだけではない       |
| > Fr | 「刷」                   |
| ≻    | スライドを1枚ずつ印刷           |
| ≻    | 配布用として1枚の紙に複数のスライドを印刷 |

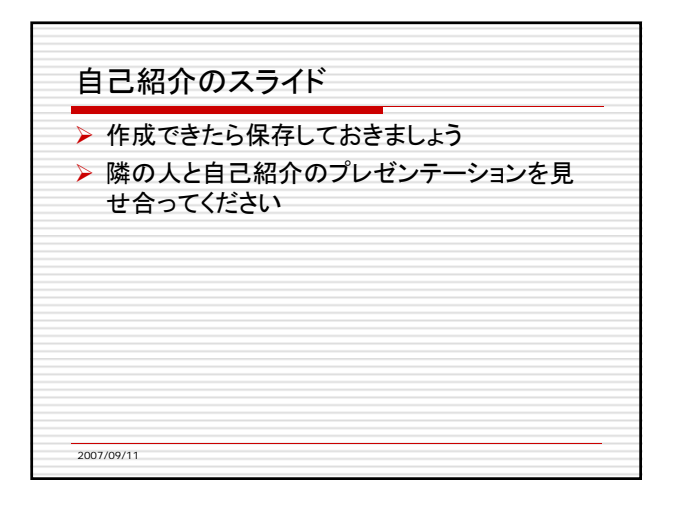